# Edvance360 QUICKSTART GUIDE Using Tests vs. Surveys vs. Course Evaluations

#### QuickStart Guide: Using Tests vs. Surveys vs. Course Evaluations

There are three ways to gain course information from learners/students.

### 1 TESTS

Inside each course the Test tool may be used to assess students/learner knowledge and/or ask questions. First create a folder in the Resource/Repository and add questions needed to use within a test. Go to the Test tool in the desired course and create a test. Once the students have taken the test, the Admin/Instructor may review and grade the test.

#### A1 Leadership

| MY COURSE      | Trainings»Tests                                          |                |
|----------------|----------------------------------------------------------|----------------|
|                | 🗎 Tests                                                  | 🕀 🗢 🚷          |
| <b>₩</b> TESTS | Show Category All                                        |                |
|                | Name                                                     | ▼▲ Actions     |
|                | Quiz #1<br>Testing Dates:<br>Test is not date restricted | C 🖺 , II 🖨 오 🗐 |
| % RESOURCES    |                                                          |                |

# 2 SURVEYS

Inside each course the Survey tool may be used to access students/learner knowledge and or ask questions but surveys are not graded within the course. Once the students have completed the survey, Admin/Instructors may review and import survey results. Note: Surveys may be set to "Anonymous" or "Not Anonymous".

#### A1 Leadership

| MY COURSE   | Trainings » Course Surveys       |            |       |                  |   |
|-------------|----------------------------------|------------|-------|------------------|---|
| A LESSONS   | <ul> <li>Record added</li> </ul> |            |       |                  |   |
| l≡ tests    | Surveys                          |            |       |                  | Ŧ |
| 🖪 SURVEYS   | Name                             | <b>*</b> * | Dates |                  |   |
|             | Getting To Know You Survey       |            |       | BD <b>4</b> \$70 |   |
| ℜ RESOURCES |                                  |            |       |                  |   |

## 3 (A) COURSE EVALUATIONS

In the User area of User Management, Admin Users may choose to search a specific user name by keying in the first few letters of their first or last name and selecting Search. They may also choose to look for a group of learners via the dropdown list to the right of the Search box. Once a specific user has been selected (by either clicking on the user icon to the left side of that users name, or by clicking on the pencil edit icon on the far right of the user name), Admin Users will see a drop down selection field that allows them to identify that user to a User Type, (as created in the previous step). When that learner now logs into the LMS, their assigned Learning Pathway will appear under COURSES>My Courses.

| Yes |  |
|-----|--|
| No  |  |
|     |  |

(B) To create Course Evals and attach them to Terms/Course Headers, go to Admin>Courses & Communities>Course Evals and select the Green Plus Sign. This area also provides reporting on all results.

| APPLICATION MANAGEMENT          | Courses Evaluations Report |   |               |   |   |
|---------------------------------|----------------------------|---|---------------|---|---|
| COURSES & COMMUNITIES ~         | Report From                |   |               |   |   |
| » CAMPUS                        | Ashley's Term              |   |               |   | ~ |
| » TERMS                         | Format                     |   |               |   |   |
| » CATEGORIES                    | Web Page                   |   |               |   | ~ |
| » GROUPS                        | Submit                     |   |               |   |   |
| » TRAININGS                     |                            |   |               |   |   |
| » COMMUNITIES                   | Course Evaluation Search   |   |               |   | _ |
| » COURSE EVALUATIONS            | Select Term                |   |               |   |   |
| » IMPORT/EXPORT                 | All Tarma                  |   |               |   |   |
|                                 | Select Course              |   |               |   |   |
| 🖋 EXTERNALLEI TOOLS             | All Courses                |   |               |   |   |
| C SALES FORCE                   | Select Instructor          |   |               |   |   |
| Lan REPORTS >>                  |                            |   |               |   | 1 |
| HOME PAGE ALERTS                | Search Export              |   |               |   |   |
| E TEST ADMINS                   | Courses Evaluations        |   |               |   | • |
| 12 <sup>8</sup> HOME PAGE LINKS | Name                       | • | Dates         |   |   |
| • HELP >                        | Course Eval 1              |   | Jun 17 Jan 01 | 1 |   |